# 紙製タッチ入力インタフェース作成システム

# 金子 将大 田中 二郎\*

概要. 我々は,紙コントロールパネルの提案と,その作成システムの実装を行った.紙コントロールパネ ルは,紙に描いた図形をボタンとして扱い,図形を指でタッチすることで計算機の操作を行う.紙に図形を 描き,アプリケーションの機能のショートカットなどを割り当てることで,タッチ入力インタフェースが作 成される.機能の割り当てはキーイベントやマウスイベントを用いることで簡単に行える.紙コントロー ルパネルによって,ユーザは使いやすい入力インタフェースを自作し利用できる.

# 1 はじめに

計算機操作用の入力インタフェースには,マウス やキーボードをはじめ,さまざまなものが存在する. 入力インタフェースを利用するユーザや操作対象の アプリケーションは無数に存在するため,それらの 特徴に合わせた専用のものが存在すれば,作業効率 やユーザエクスペリエンスの向上につながると考え られる.しかし,これらの多種多様な要求に対して, 既製品の入力インタフェースだけでは対応が難しい. また,専用入力インタフェースの自作は,専門の知識 が必要であり,コストもかかるため現実的ではない.

我々は,ユーザ自身が自分専用あるいはアプリケー ション専用の入力インタフェースを作成可能な環境 を目指す.そのアプローチとして,紙とペンを用い て簡単に作成可能な入力インタフェースである紙コ ントロールパネルを提案する.また,紙コントロー ルパネルの作成と利用を行うためのプロトタイプシ ステムを実装した.図1に紙コントロールパネルの 例を示す.

# 2 紙コントロールパネル

紙コントロールパネルは,紙にボタンとする図を 描き,機能を割り当て,指でタッチすることで,割 り当てた機能が実行され計算機を操作することがで きる.

実装したプロトタイプシステムの概観を図2に示す.本システムは紙とペンの他に,紙を映すように 設置された USB カメラを用いる.

紙コントロールパネル作成の流れは以下のように なる.

|  | > |         |
|--|---|---------|
|  |   |         |
|  |   | $\odot$ |

WISS2012

図 1. 紙コントロールパネル

#### 2.1 図形の描画

まず,紙にペンでボタンとして扱う図形を描く. 図形を描く場所や,形,大きさは自由であり,図形 の内部にはメモや書き込みことが可能である.これ により,図形の外見に意味を持たせて,割り当てら れた機能が一目で分かるインタフェースを作成可能 である.

#### 2.2 図形の登録

ボタンとして扱う図形の登録や,機能の割り当て は図3右の画面から行う.下部に表示されるカメラ 画像上で,紙に描かれた閉じた図形をクリックする と,ボタンとしてシステムに登録される.システム は図形の内部をタッチ判定領域として認識し,登録 された図形の内部にはカメラ画像中で色がつけられ る.テキストボックス左の色は登録された図形の色 と対応している.

#### 2.3 キー操作の割り当て

対応するテキストボックスに実行したいキー操作 を文字列で指定することで,そのキー操作が実行さ

Copyright is held by the author(s).

 <sup>\*</sup> Masahiro Kaneko, 筑波大学大学院 システム情報工学研 究科 コンピュータサイエンス専攻, Jiro Tanaka, 筑波大
学 システム情報系

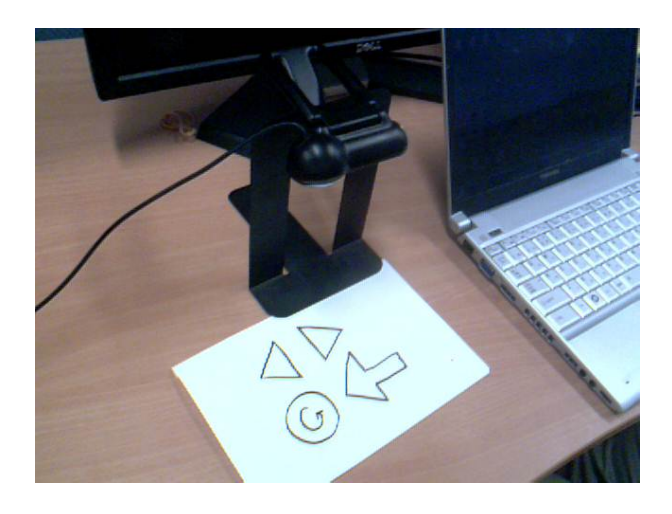

図 2. システムの概観

れるようになる.指定する文字列のフォーマットは WindowsAPIのものを用いた.例えば,「A」なら Aキーイベント,「+{TAB}」ならShiftを押しなが らのTabキーイベントが割り当てられる.これによ り,アプリケーションへのショートカットキーに対 応する操作やテキストの入力が可能になる.

#### 2.4 マウス操作の割り当て

マウス操作の割り当ては,実際にマウスを操作す ることで行われる.まず,テキストボックス右のボ タンを押すと,システムはマウス操作登録モードに 切り替わる.その後,実際に対象としたい座標に対 してクリックやドラッグをすることで,図形にその 操作が割り当てられる.登録された操作の対象とな る座標には図形の色と対応したマーカが表示される.

例として,図3にペイントソフトのカラーボック スに対する左クリックが割り当てられている様子を 示す.画像左側のカラーボックス上に表示されてい る十字が左クリック座標のマーカである.各ボタン をタッチすることで,カラーボックスに対する左ク リックが実行され,色が切り替わる.

### 3 実装

紙コントロールパネルを映すように設置された USBカメラによって,各種画像処理を行っている. 色抽出により,紙,図形,手の領域を分ける.図形の 領域はラベリングを行い,タッチ判定領域とする.手 の領域の輪郭上の点から指先の座標を推定し,その 座標が図形のタッチ判定領域に含まれているときに タッチされたと見なし,割り当てた機能を実行する.

# 4 関連研究

Landay らはスケッチによりインタフェースの作 成を行うシステム SILK を開発した [3]. Holzmann

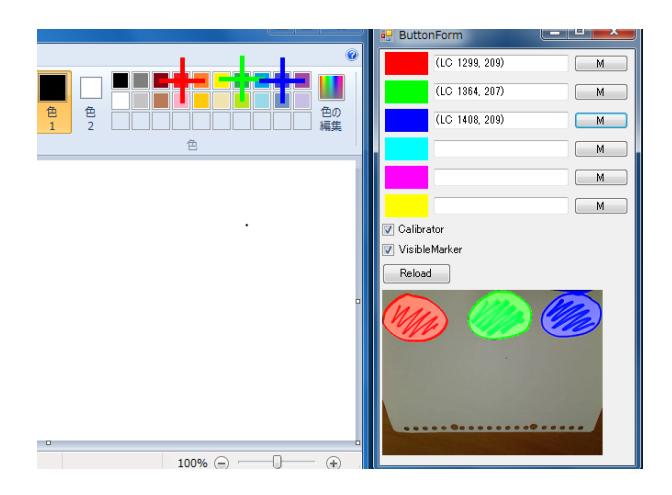

図 3. カラーボックスへの左クリック割り当ての様子

らは紙とデジタルペンによりモバイル端末用 GUI のプロトタイプを作成するシステムを開発した[1]. 本システムは,スケッチすることでインタフェース を作成する点で関連するが,GUIを生成するのでは なく,直接スケッチをインタフェースにする点で異 なる.

Keys は紙に描いたウィジェットのスケッチを用い てシンセサイザを操作する SketchSynthを開発した [2].本システムは紙に描いた図に指で触れる入力イ ンタフェースを作成する点で関連しているが,一般 的なアプリケーションを対象としている点や,機能 の割り当て方法も研究対象としている点で異なる.

# 5 今後の課題

機能割り当ては,現状では初心者には難しいと考 えられるため,左クリック割り当てのような簡単な割 り当て方法を追加していく予定である.そのほか,作 成した紙コントロールパネルの自動識別やウィジェッ トの追加などを予定している.追加実装後,被験者 実験によって入力精度や紙コントロールパネルの作 成しやすさを評価する.

## 参考文献

- C. Holzmann and M. Vogler. Building interactive prototypes of mobile user interfaces with a digital pen. In APCHI '12 Proceedings of the 10th asia pacific conference on Computer human interaction, pp. 159–168, 2012.
- [2] B. Keyes. SketchSynth: A Drawable OSC Control Surface. Interactive Art and Computation Design 2012, Carnegie Mellon University, 2012.
- [3] J. A. Landay and B. A. Myers. Sketching Interfaces: Toward More Human Interface Design. In *IEEE Computer, Vol. 34, Issue 3*, pp. 56–64, 2001.